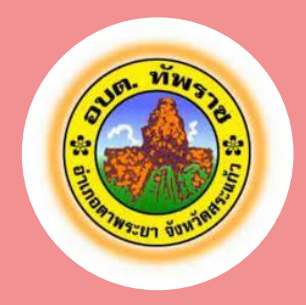

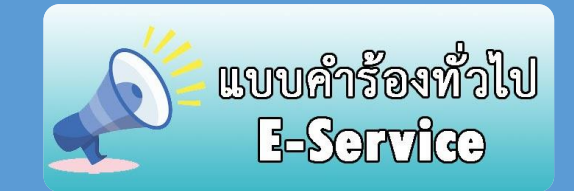

R-SALARA

องค์การบริหารส่วนตำบลทัพราช อำเภอตาพระยา จังหวัดสระแก้ว

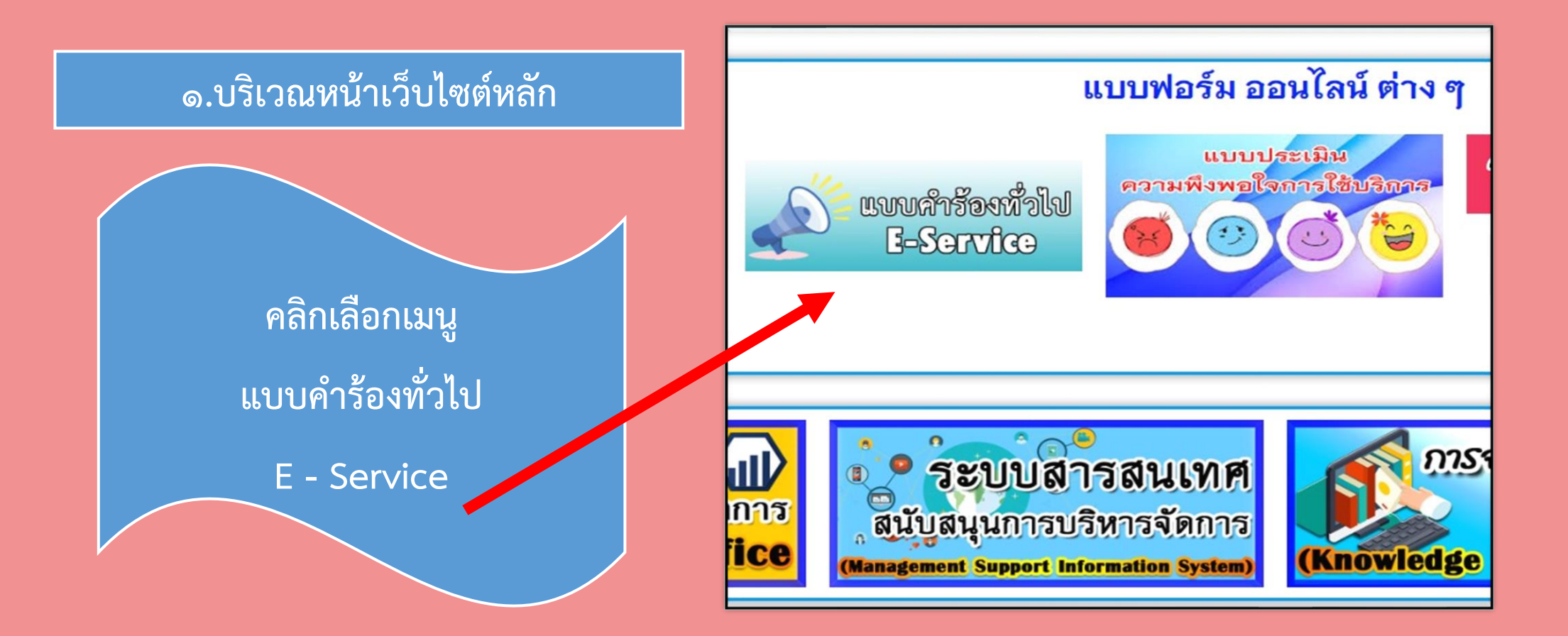

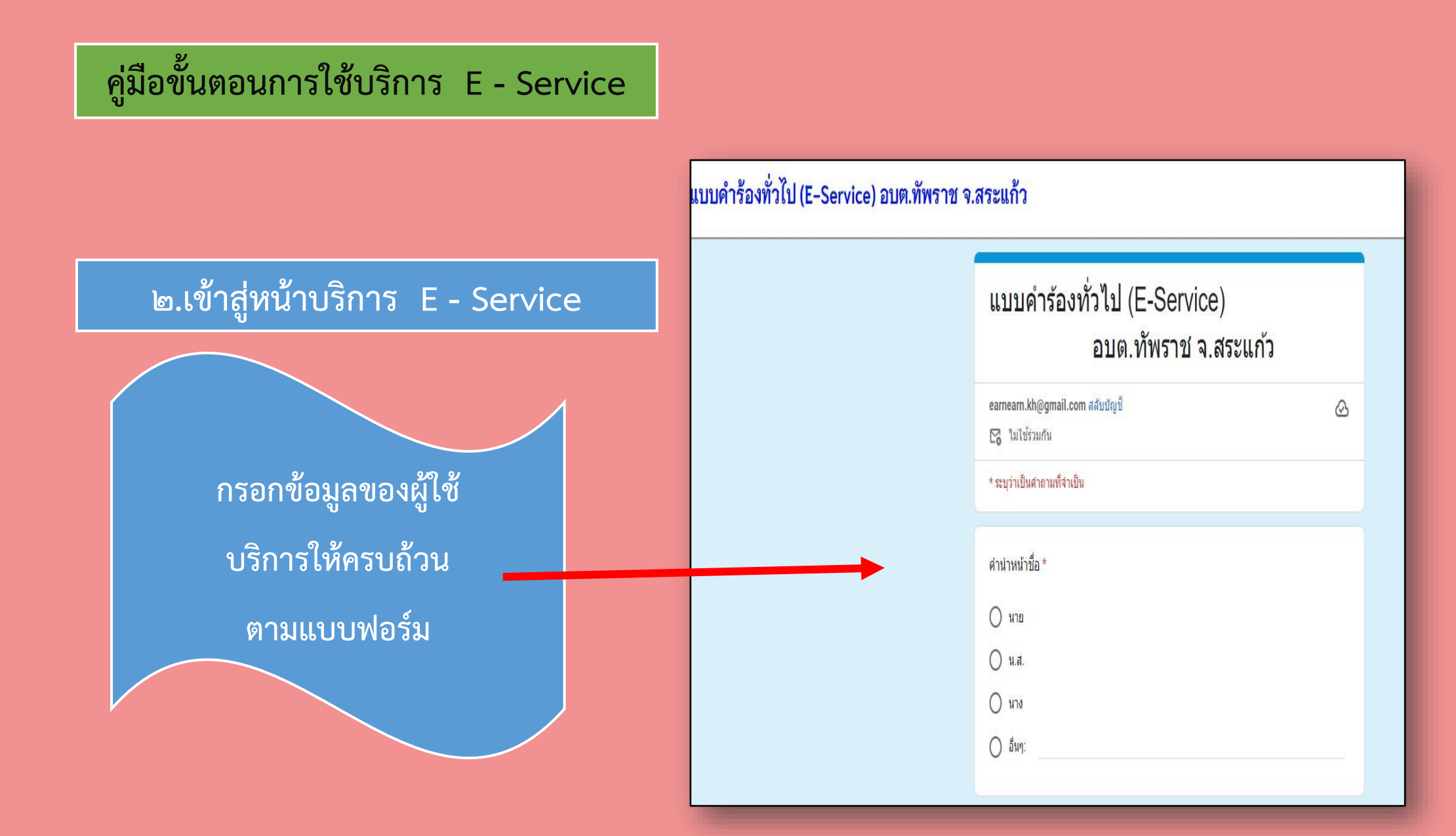

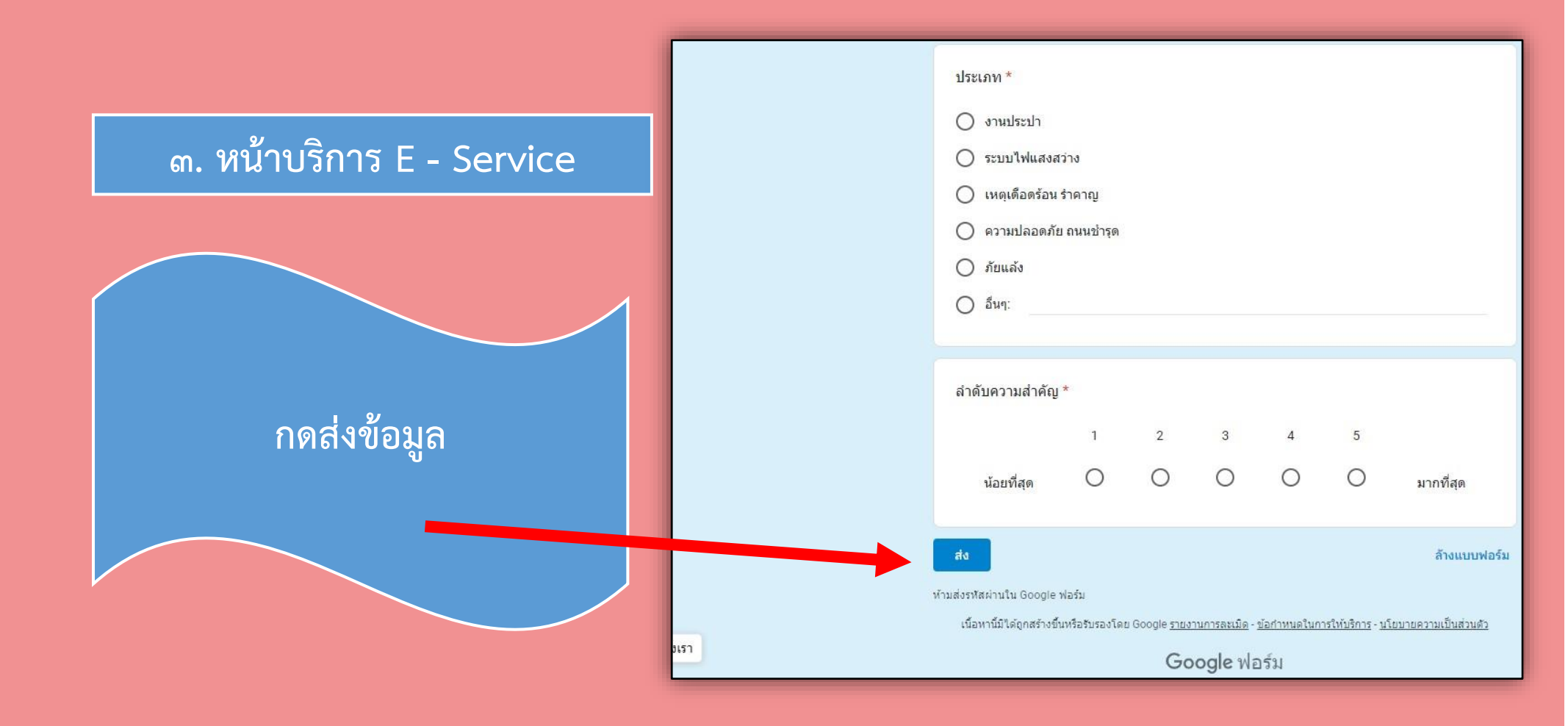

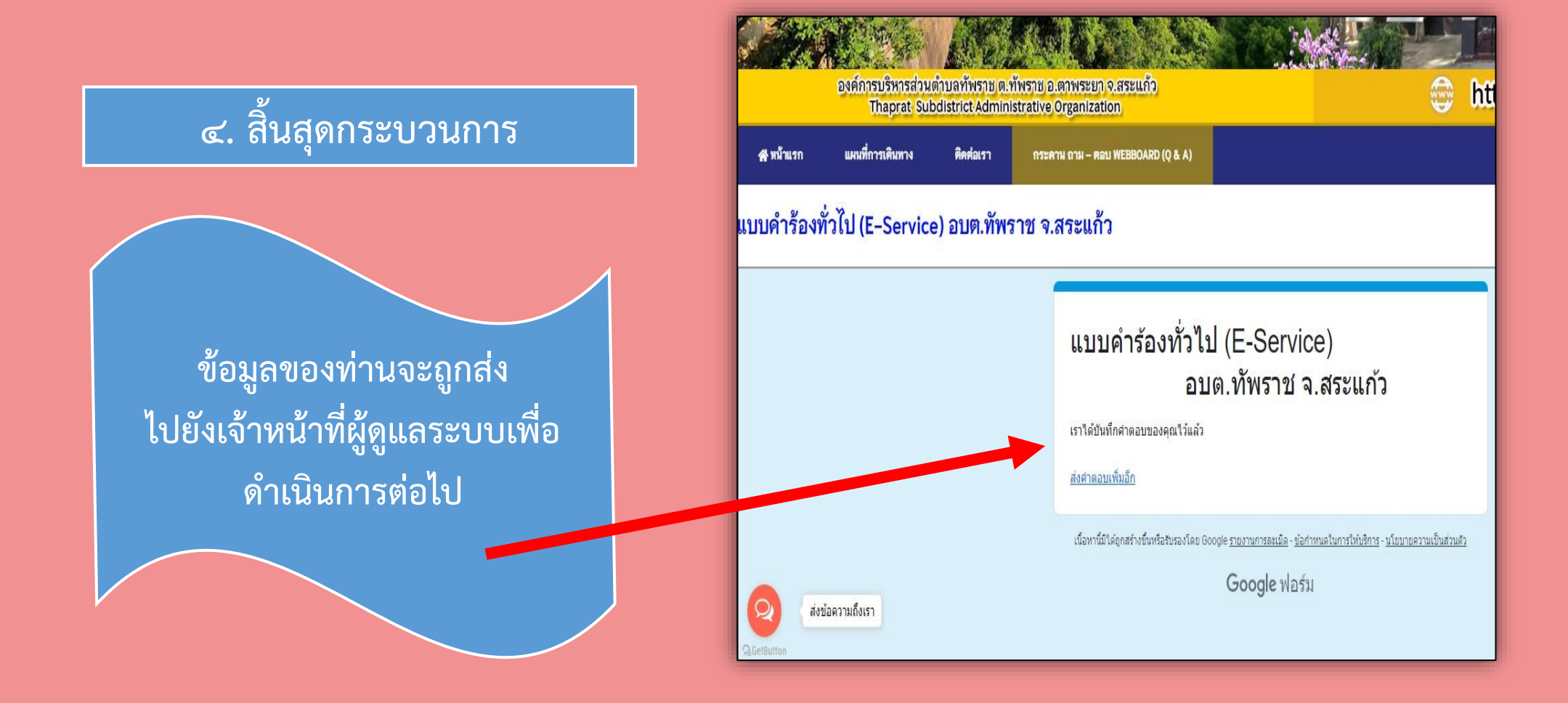

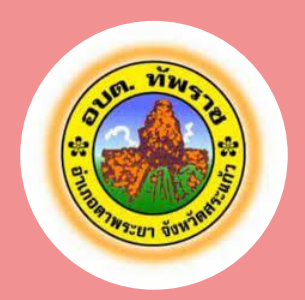

## พบปัญหาการใช้บริการติดต่อได้ที่

โทรศัพท์ ๐๓๗ – ๖๐๙ – ๘๔๘ ต่อ ๙ หรือ E – Mail ไปรษณีย์อิเล็กทรอนิกส์ Saraban@thaprat.go.th องค์การบริหารส่วนตำบลทัพราช อำเภอตาพระยา จังหวัดสระแก้ว